## 全国大学生电子设计竞赛江苏赛区网站使用指南

全国大学生电子设计竞赛江苏赛区专用网站竞赛网站的网址是 www.jsuedc.net 学校负责人应在5月31日前,在竞赛网站上提交参赛学校信息 (竞赛负责人、领队及巡视员的联系方法)和报名(每个参赛学校必须在一个用 户名下统一报名)。在8月7日17:00前由参赛学校领队或负责人将选题汇总登 记于竞赛网站系统。具体操作如下:

一、登陆

1. 登陆网站 www. jsuedc. net 点击参赛学校登陆。

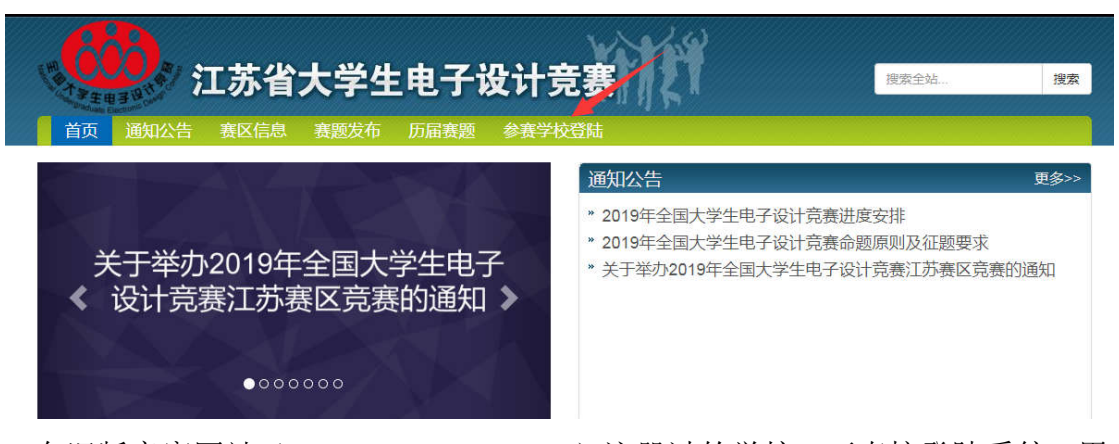

2. 在旧版竞赛网站(jsuedc. eefocus. com)注册过的学校,可直接登陆系统,用 户名为学校名汉字,默认密码为学校首字母缩写(例如:用户名为东南大学,密 码为 dndx)。

3. 2019年首次参赛的学校,请先注册学校信息,待管理员审核后发放账号。

4. 忘记密码、账号注册遇到困难的竞赛负责人,请联系江苏赛区组委会。

二、报名(2019年5月31日前完成)

1. 点击账号管理, 输入新密码后点击修改密码开始使用报名账号。

| 江苏省大学生电子设计竞赛                               | 至 全屏 ② 东南大学                                       |
|--------------------------------------------|---------------------------------------------------|
| <ul> <li>② 参赛信息</li> <li>③ 账号管理</li> </ul> | 东南大学<br>输入新密码 修改密码<br>收件地址                        |
|                                            | 江苏省南京市 江宁区 东南大学 金智楼219           收件人           付雪 |

2. 填写邮寄地址、竞赛负责人、领队及巡视员相关信息,点击保存。

3. 点击参赛信息-参赛队管理,填写预计参赛队数量,点击修改。

| 江苏省大学生电子设计竞赛        |                                         |
|---------------------|-----------------------------------------|
| <ul> <li></li></ul> |                                         |
| ◎ 账号管理              | 进行中 已结束                                 |
|                     | 2019年全国大学生电子设计竞                         |
|                     | <b>竞赛名称:</b> 2019年全国大学生电子设<br>计竞赛(江苏赛区) |
|                     | 开始时间: 2019-08-07                        |
|                     | 结束时间:2019-08-10                         |
|                     | 参赛队管理                                   |
|                     |                                         |
|                     |                                         |
| 参赛队信息  封箱照片  设计     | 计报告                                     |
| 本科组预计参赛队数量:         | 修改 高职高专组组预计参赛队数量: 修改                    |
| + 地加 窗 删除           |                                         |

4. 添加竞赛队伍:点击增加按钮,新建参赛队伍,选择本科或高职高专,填写参 赛地址、指导教师及学生信息,点击保存。

三、网上录入选题(8月7日下午17:00时前)

本次竞赛使用网站收集参赛队选题,每个学校由负责人或领队收集各参赛队的选题,并于竞赛当日 17:00 前录入竞赛报名系统,操作步骤如下:

1. 选择需要录入的竞赛队伍, 点击编辑。

| 1  | 赛队信息 封箱照片 | 设计报告     |              |       |    |          |      |    |
|----|-----------|----------|--------------|-------|----|----------|------|----|
| 本科 | 组预计参赛队数量: | 修改       | 高职高专组组预计参赛队数 | 虛:    | 修改 |          |      |    |
|    | 类别        | 参赛地点     | 指导老师1        | 指导老师2 | BA | 员姓名      | 竞赛题目 | 操作 |
| 0  | 本科        | 东南大学金智楼2 | 19 黄慧春       | 郑磊    | 张  | €三,李四,王五 |      | 編輯 |

2. 选择该竞赛队的竞赛题目,并点击确定,显示选题成功。

| < 返回                     | /           |  |
|--------------------------|-------------|--|
| 洗择竞赛题目                   |             |  |
| [                        | · 确定        |  |
| A题                       |             |  |
|                          |             |  |
| B题                       |             |  |
| B题<br>C题                 |             |  |
| B题<br>C题<br>D题           | 地点,精确到房间号)* |  |
| B题<br>C题<br>D题<br>本用人子主智 | 地点,精确到房间号)* |  |

四、照片上传(8月10日晚22:00前)

参赛作品包装箱贴封条处需拍摄数码照片,在 10 日晚 22:00 时前以学校为 单位将照片打包上传至竞赛网站,操作步骤如下:

| "参赛信息"——" | 参赛队管理"—— | "封箱照片" | 点击或拖拽文件上传。 |
|-----------|----------|--------|------------|
|-----------|----------|--------|------------|

| 参赛队信息 | 封箱照片 | 设计报告 |           |  |
|-------|------|------|-----------|--|
|       |      |      |           |  |
|       |      |      | 点击或拖拽文件上传 |  |

五、设计报告上传(8月10日晚22:00前)

在10日晚22:00时前以学校为单位将设计报告打包上传至竞赛网站,操作步骤如下:

| "参赛信息"—— | "参赛队管理" | ——"设计报告" | 点击或拖拽文件上传。 |
|----------|---------|----------|------------|
|----------|---------|----------|------------|

| 参赛队信息 封箱照片 | 设计报告 |           |  |
|------------|------|-----------|--|
|            |      | 8         |  |
|            |      | 点击或拖拽文件上传 |  |
|            |      |           |  |